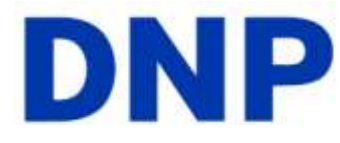

## Using your DS series printer driver for the Macintosh computer

After installing your driver, you can the DS40 or DS80 to print from your computer.

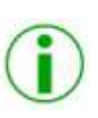

**Note**: the printer options screen may change slightly depending on the program from which you are printing. Graphic design programs like *Photoshop* or *Illustrator* may have extra settings which are not included in the examples below.

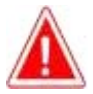

**Attention**: The examples that follow show settings for the DS80 computer. The DS40 printer control panels are the same, but will use different sizes for the paper.

## **Exploring the control panel**

|            | Printer: O Dai Nippon Printing DS80 🚺 🛕                                                                                                    |
|------------|----------------------------------------------------------------------------------------------------|
|            | Presets: Standard 😥 b                                                                                                    |
|            | Copies: 1 Collated C<br>Pages: All<br>From: 1 to: 1 d<br>Paper Size: 8x12 20.71 by 30.48 cm e<br>Orientation: f<br>DNP Printer settings g<br>General Color |
|            | Overcoat: Glossy 🗈 (h)                                                                                                    |
|            | Resolution: 300x300 dpi i                                                                                                    |
|            | j Sharpness: 0 0                                                                                                    |
|            | Gamma Correction: 0 (k)                                                                                                    |
|            | () Contrast: 0                                                                                                    |
|            | Brightness: 0                                                                                                    |
|            |                                                                                                    |
| (?) (PDF • | Cancel Print                                                                                                    |

| Letter | Description                | Letter | Description                              |  |
|--------|----------------------------|--------|------------------------------------------|--|
| а      | Select Printer*            | h      | Overcoat type: glossy/matte              |  |
| b      | Preset Selection           | i      | Resolution (300x300 dpi – DO NOT CHANGE) |  |
| С      | Copies/Collated            | j      | Sharpness                                |  |
| d      | Print Pages: all/selection | k      | Gamma Correction                         |  |
| е      | Paper Size                 | I      | Contrast                                 |  |
| f      | Paper Orientation          | m      | Brightness                               |  |
| g      | Printer Settings           | n      | preview window                           |  |

\*selecting a different printer, such as the DS40, will change some of the options (paper size) accordingly.

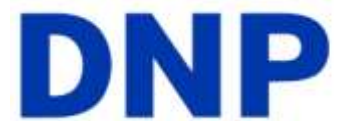

By Clicking on the **Color** button, you can change the controls from **General** controls to the Color controls.

|                   | Printer: Dai Nippon Printing DS40 |
|-------------------|-----------------------------------|
|                   | Presets: Last Used Settings       |
|                   | Copies: 2 Collated                |
|                   | Pages: () All                     |
|                   | () From: 1 to: 1                  |
|                   | Paper Size: 6x4 10.16 by 15.24 cm |
|                   | Orientation:                      |
|                   |                                   |
|                   | ONP Printer settings              |
|                   | General Color                     |
|                   | Saturation: 0                     |
| lee e lofi (+ ++) | Color Correction                  |
|                   | Red: 0 📕                          |
|                   | Green: 0                          |
|                   | Blue: 0                           |
|                   |                                   |

| Letter | Description       | Letter | Description                       |
|--------|-------------------|--------|-----------------------------------|
| 0      | Saturation levels | р      | Color Correction (Red/Green/Blue) |

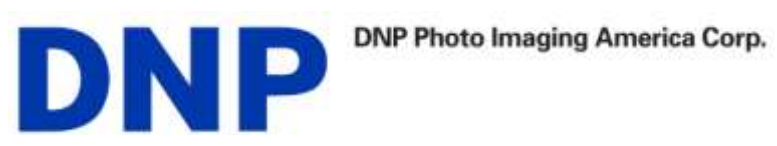

|                  | Printer: Dai Nippon Printing DS40                                                                                                    |
|------------------|----------------------------------------------------------------------------------------------------|
|                  | Presets: Standard                                                                                                    |
|                  | Copies: 1 Collated<br>Pages: All<br>From: 1 to: 1<br>Paper Size: 6x4 10.16 by 15.24 cm<br>Orientation: 1<br>Supply Levels<br>Ribbon remaining: 48 of 180<br>Supply levels shown are approximate. |
| 44 4 1 of 1 >>>> |                                                                                                    |
| ? PDF •          | Cancel Print                                                                                                    |

| Letter | Description   | Letter | Description               |
|--------|---------------|--------|---------------------------|
| q      | Supply Levels | r      | Ribbon Remaining Estimate |

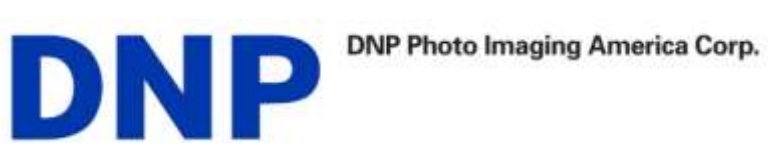

## Accessing the Panels from the Printers window

| <b>0 ○ ○</b>                                                                                        | rint & Fax                                                            |
|----------------------------------------------------------------------------------------------------|-----------------------------------------------------------------------|
| Show All                                                                                            | Q                                                                     |
| Printers<br>Dai Nippon Print<br>c kdle, Default<br>EPSON EPL-6200<br>o idle<br>KCA_015981<br>o idle | Dai Nippon Printing DS40                                              |
| Loca<br>I<br>Sta                                                                                    | tion: Andrei<br>Kind: Dai Nippon Printing DS40<br>Atus: Idle, Default |
|                                                                                                    | Open Print Queue) Options & Supplies)                                 |
| + -                                                                                                 |                                                                       |
| Default Printer:                                                                                    | Last Printer Used                                                     |
| Default Paper Size in Page Setup:                                                                   | A4 🛟                                                                  |
| Click the lock to prevent further changes.                                                          | 0                                                                     |

|   | Letter | etter Description |   | Description                       |
|---|--------|-------------------|---|-----------------------------------|
| F | 0      | Saturation levels | р | Color Correction (Red/Green/Blue) |
|   |        |                   |   |                                   |

Clicking on **Options & Supplies** brings up another supply window.

| -17 | Ribbon remain | ning: 48 of 180 <b>Supply levels s</b> | U. |  |
|-----|---------------|----------------------------------------|----|--|
|     |               |                                        |    |  |
|     |               |                                        |    |  |